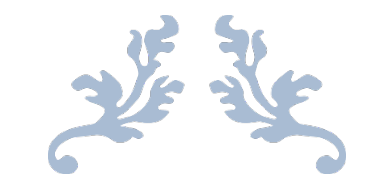

## 平安财智云系统 CA 解锁操作指引

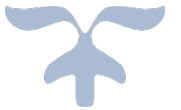

## 一、在线解锁的前提条件

条件1:

己有平安财智云系统CA且在有效期内

### 条件2:

电脑上须安装有主程序版本号V4.6.6 以上版本的【网证通安全客户端】 (未安装的,可点击此网址下载: http://www.cnca.net/dl/Drivers/平安 项目专用驱动.zip)

| <b>5</b> 2 M | 网证通安全客户端       |                    |      |                  |                           |                | o x   |
|--------------|----------------|--------------------|------|------------------|---------------------------|----------------|-------|
|              | <b>合</b><br>5页 | <b>一</b> 。<br>我的证书 | 证书续期 | <b>火</b><br>驱动安装 |                           |                |       |
|              |                |                    |      |                  |                           |                |       |
|              |                |                    |      |                  |                           |                |       |
|              |                |                    | •    | •••×             |                           |                |       |
|              |                |                    |      |                  | T                         |                |       |
|              |                |                    | ●暫无辺 | E书信息,请连接U        | SBKEY                     |                |       |
|              |                |                    | 1    | € 刷新             | l.                        |                |       |
|              |                |                    |      |                  |                           |                |       |
|              |                |                    |      |                  |                           |                |       |
|              | 主程序版本号:4.6     | .6                 |      |                  | P 重建信息券<br>CHALCONSERVICE | 图 ### 广东省电子商务认 | 近在限会員 |

#### 平安财智云系统CA解锁操作指引 | NETCA

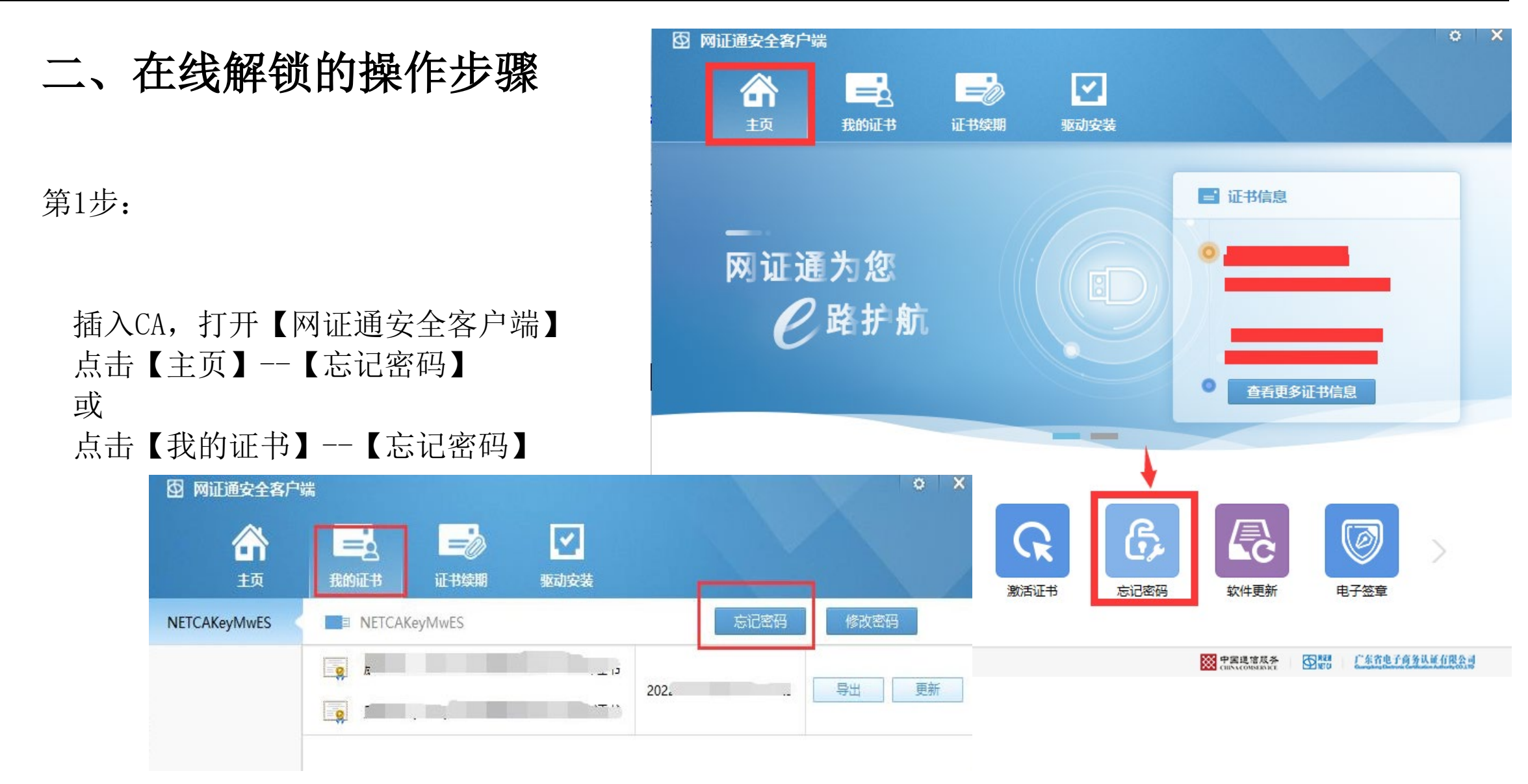

第2步:

进入【忘记密码】界面 点击【忘记密码】

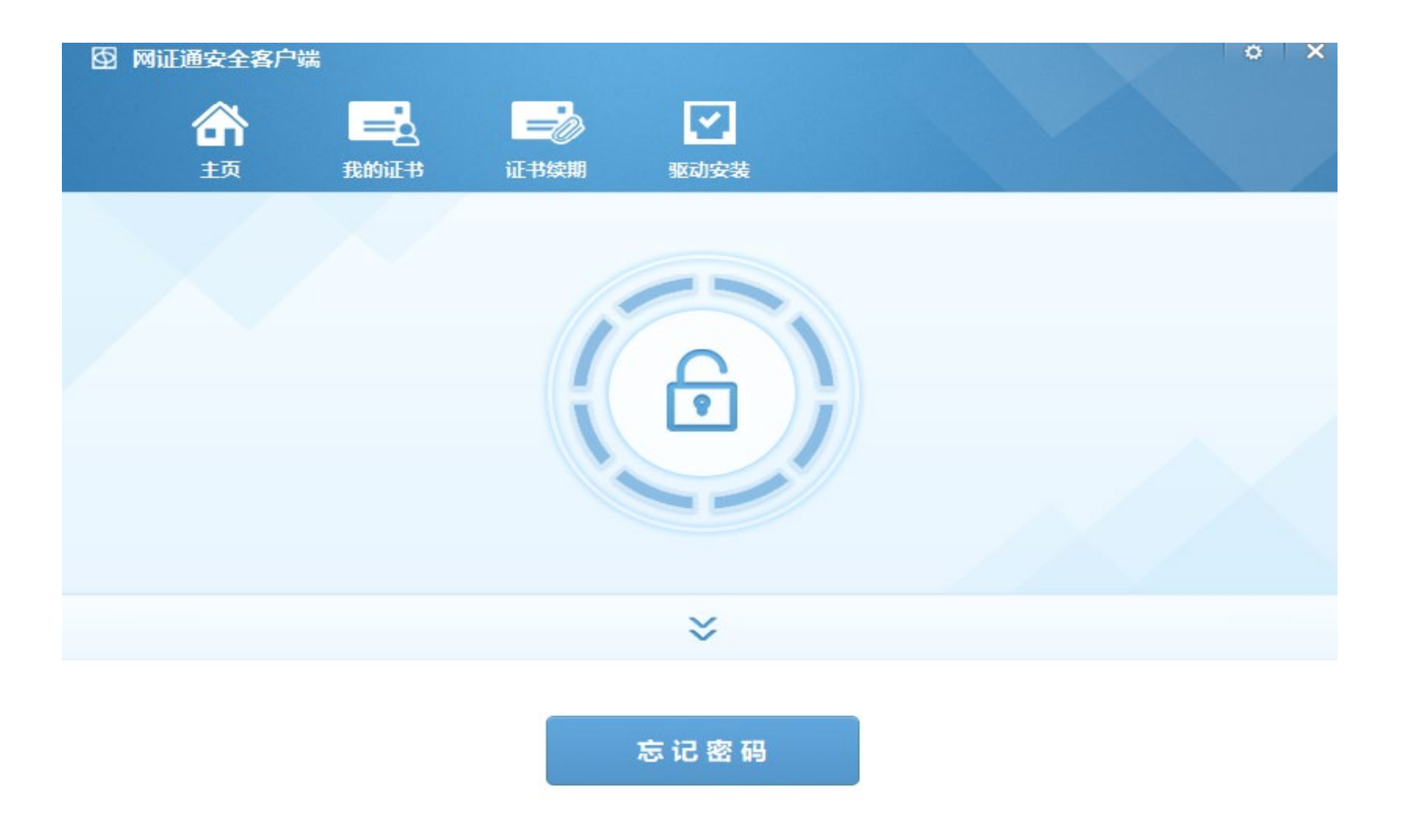

◎ 中国道信成券

REA

广东省电子商务认证有限公司

主程序版本号:4.6.6

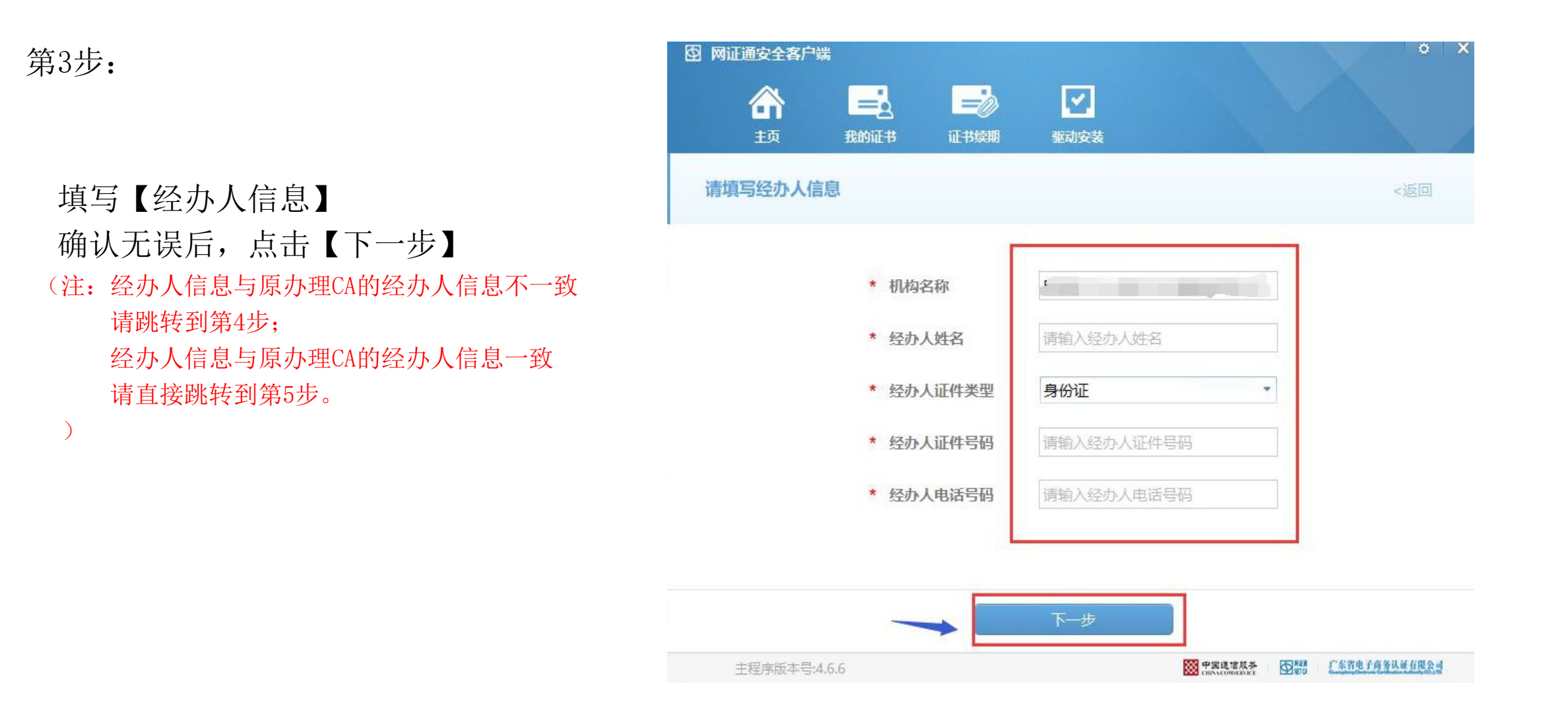

第4步:

### 经办人信息与原办理CA的经办人信息不一致 按照界面提示上传资料,上传完成后 点击【下一步】,等待网证通后台审核 审核完成后,回到【忘记密码】界面设置新密码

| と附件信息                                                                | <返回 撤销        |
|----------------------------------------------------------------------|---------------|
| <ul> <li>→ 与出申请表 (点击导出申请表)</li> <li>★ ③ 《数字证书申请表》 (需加盖公章)</li> </ul> | 未上传 🕇         |
| * 📄 《营业执照》扫描件 (需加盖公章)                                                | 未上传 🕇         |
| * 经办人身份证扫描件 (需加盖公章)                                                  | 未上传 🕂         |
| 附件需小于1024KB,支持jpg,png,gi                                             | if,bmp,pdf格式。 |

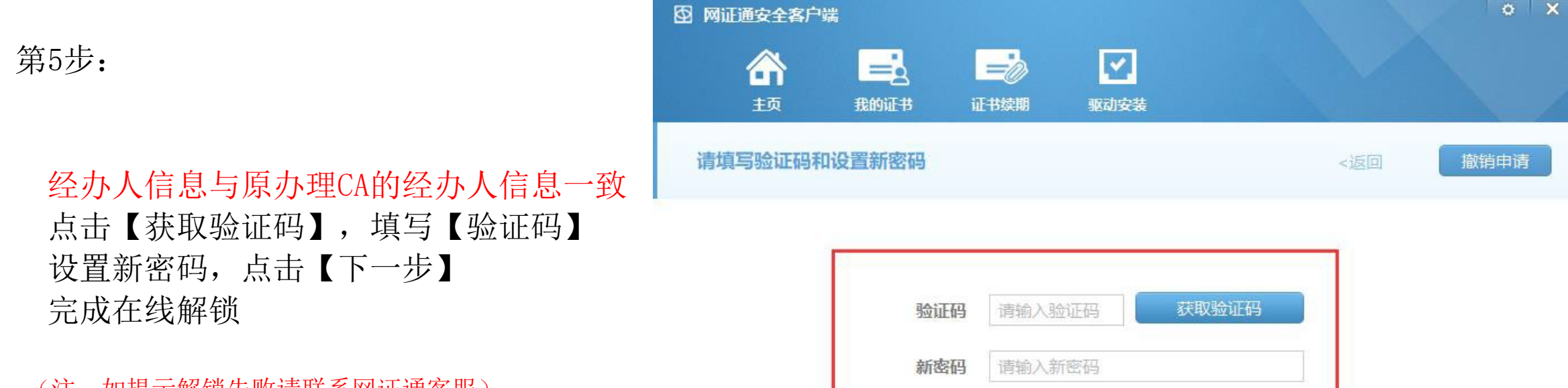

(注:如提示解锁失败请联系网证通客服)

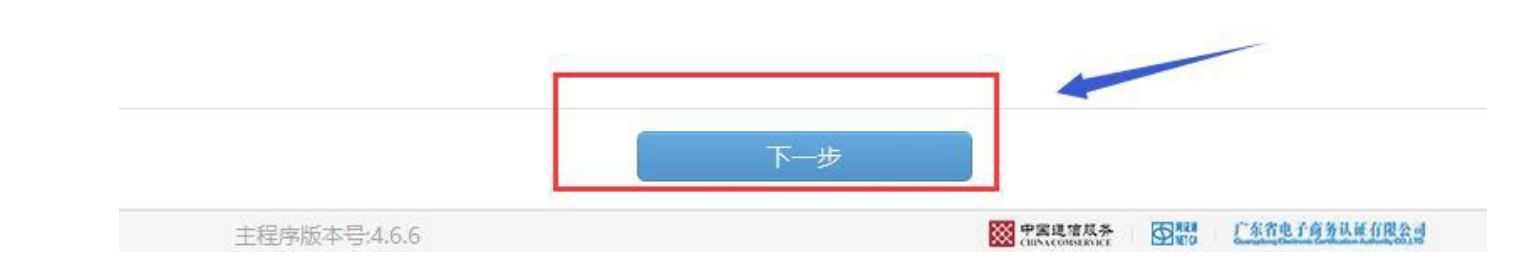

请输入确认密码

确认密码

# 感谢阅读!

## 如有疑问,欢迎致电我司客服热线020-89524338,或通过QQ: 4008301330咨询。